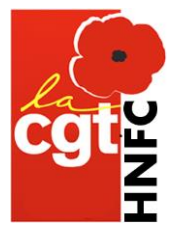

## **COMMENT VOTER AUX « ÉLECTIONS PROFESSIONNELLES 2022 »**

Munissez-vous de votre courrier de la Direction HNFC (code d'accès personnel en haut à gauche)

D'un ordinateur & de votre téléphone portable.

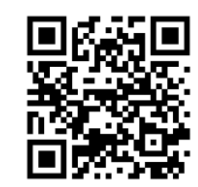

• Sur l'ordinateur, connectez-vous au site de vote en tapant : <u>https://ght90.vote.voxaly.com</u>

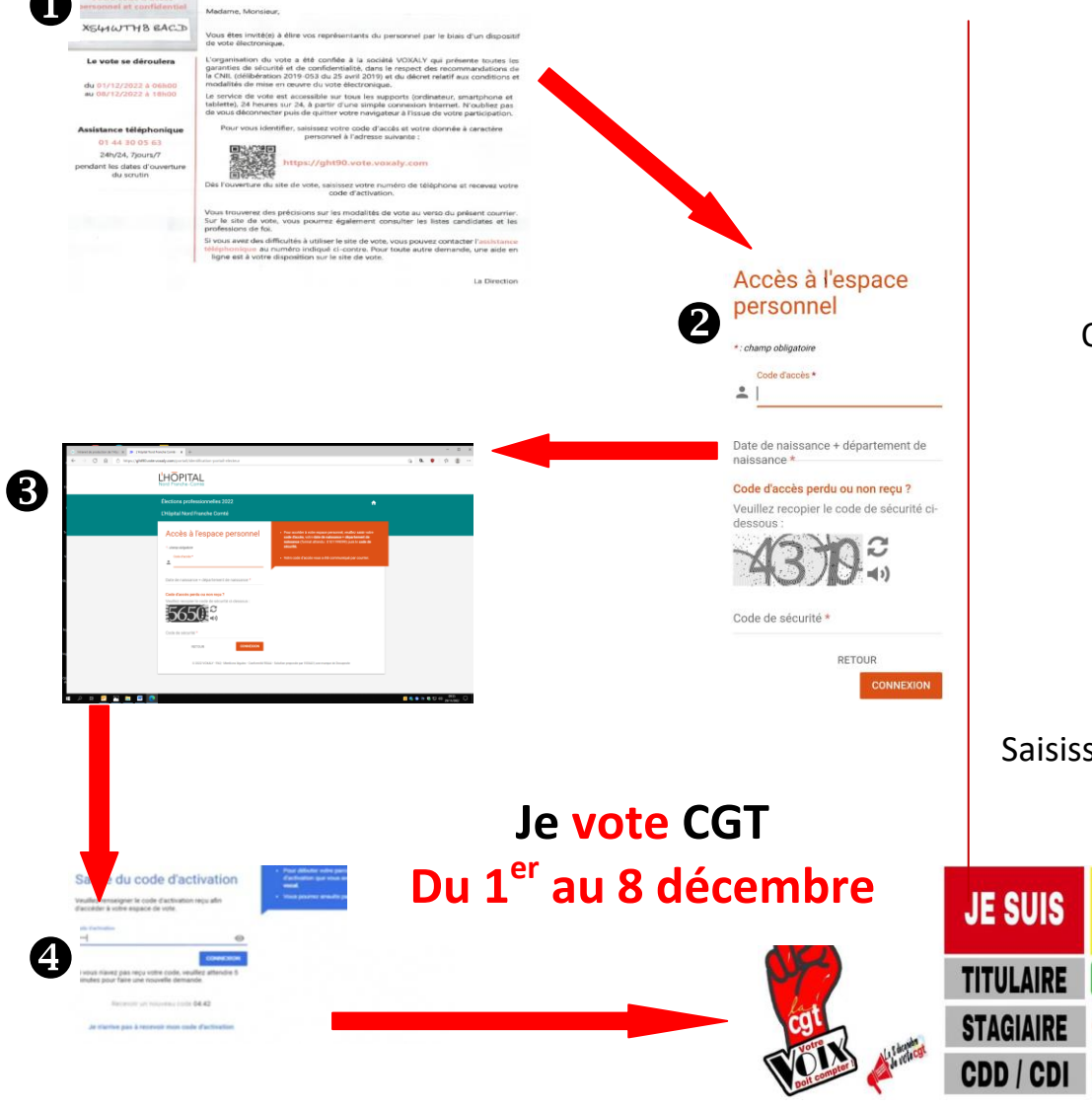

**2**Ouverture : ACCES A L'ESPACE PERSONNEL

Saisissez votre **code d'accès** (en haut à gauche du courrier DRH) Saisissez votre **date et département de naissance** (ex: 0101197025 = 01/01/1970 département 25) Recopiez le **code sécurité** affiché en-dessous et validez.

## Ouverture : **BIENVENUE DANS VOTRE ESPACE PERSONNEL**

Cliquez sur : accéder à mon espace de vote.

Ouverture : ENVOI DU CODE D'ACTIVATION

Choisissez : par SMS ou par messagerie vocale. Saisissez votre N° de portable format : +33 X XX XX XX XX Cliquez sur : « envoyer le code d'activation ».

## Ouverture : SAISIE DU CODE D'ACTIVATION

Saisissez votre code reçu sur votre téléphone puis cliquez sur CONNEXION

Ouverture : LISTES DE VOTES et VOTEZ CGT sur toutes les listes accessibles au VOTE

- Titulaires : 3 VOTES CGT : CSE / CAPL / CAPD
- Stagiaires : 1 VOTE CGT : CSE
- Contractuels : **1 VOTE CGT :** CSE (*Pas de liste CGT CCP sur l'HNFC*).

N'hésitez pas à nous contacter au 03 84 98 35 06 et/ou à venir nous rencontrer en cas de difficultés.